Tutor&Pet Serviços Veterinários Itda. **Treinamento Comercial** 

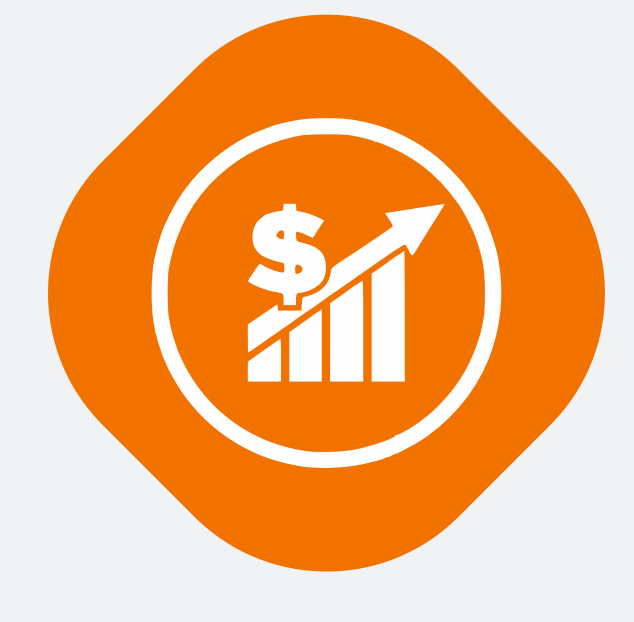

Processo de inclusão de uma nova venda no sistema

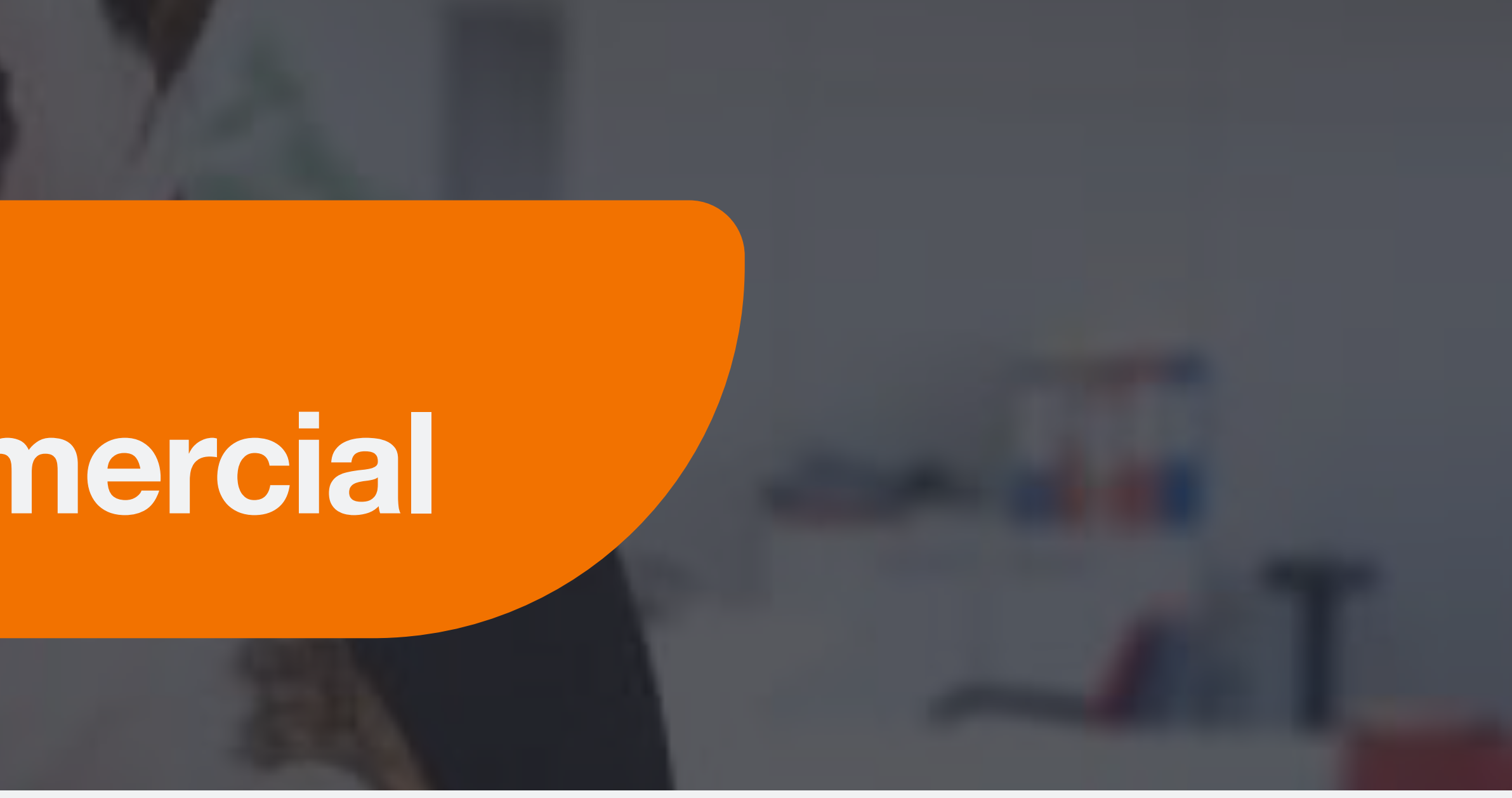

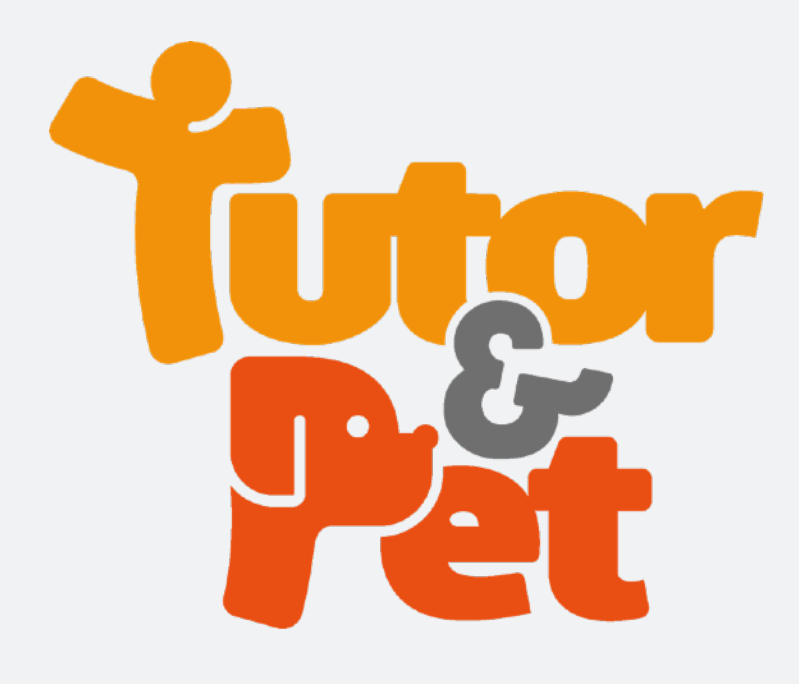

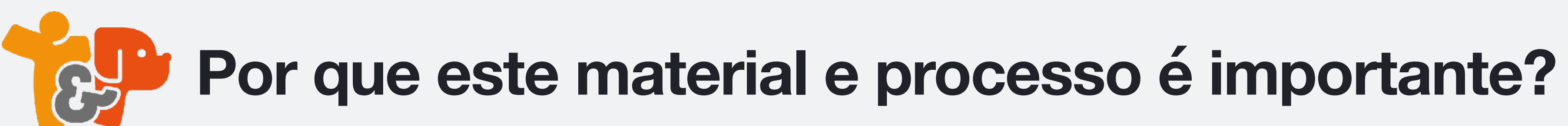

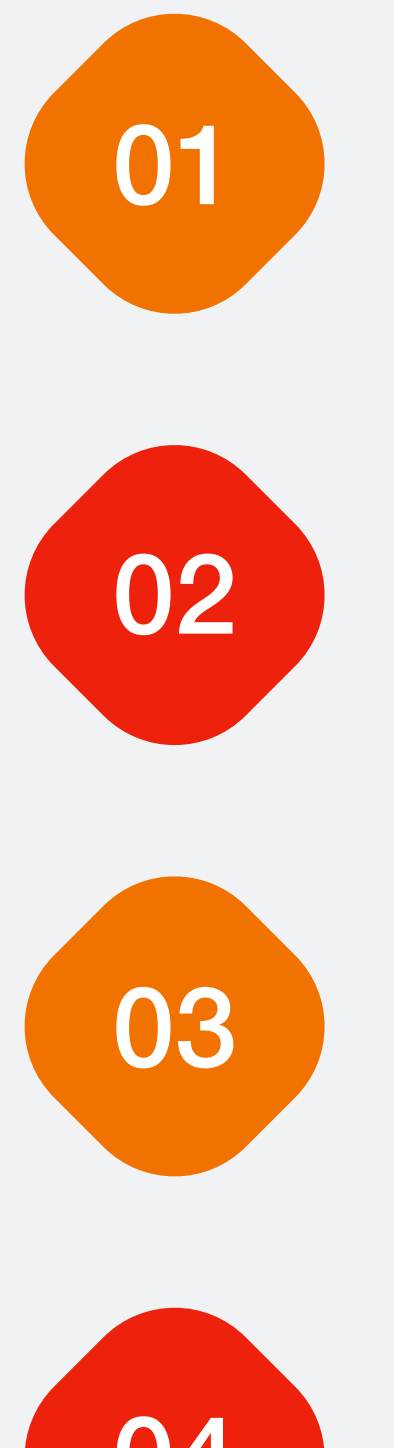

Porque ele vai te ensinar como lançar uma venda no sistema específico para isso na Tutor&Pet

Porque seguindo este passo a passo seu cliente não terá problemas em receber o boleto ou link do cartão para pagamento

Porque concluída a venda desta forma você conseguirá acompanhar se o seu cliente pagou ou não em seu painel de vendedor

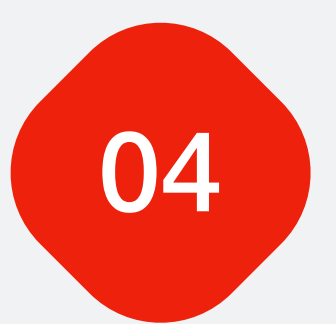

Porque seguindo este processo os próximos passos da jornada do cliente na Tutor&Pet serão mais tranquilos.

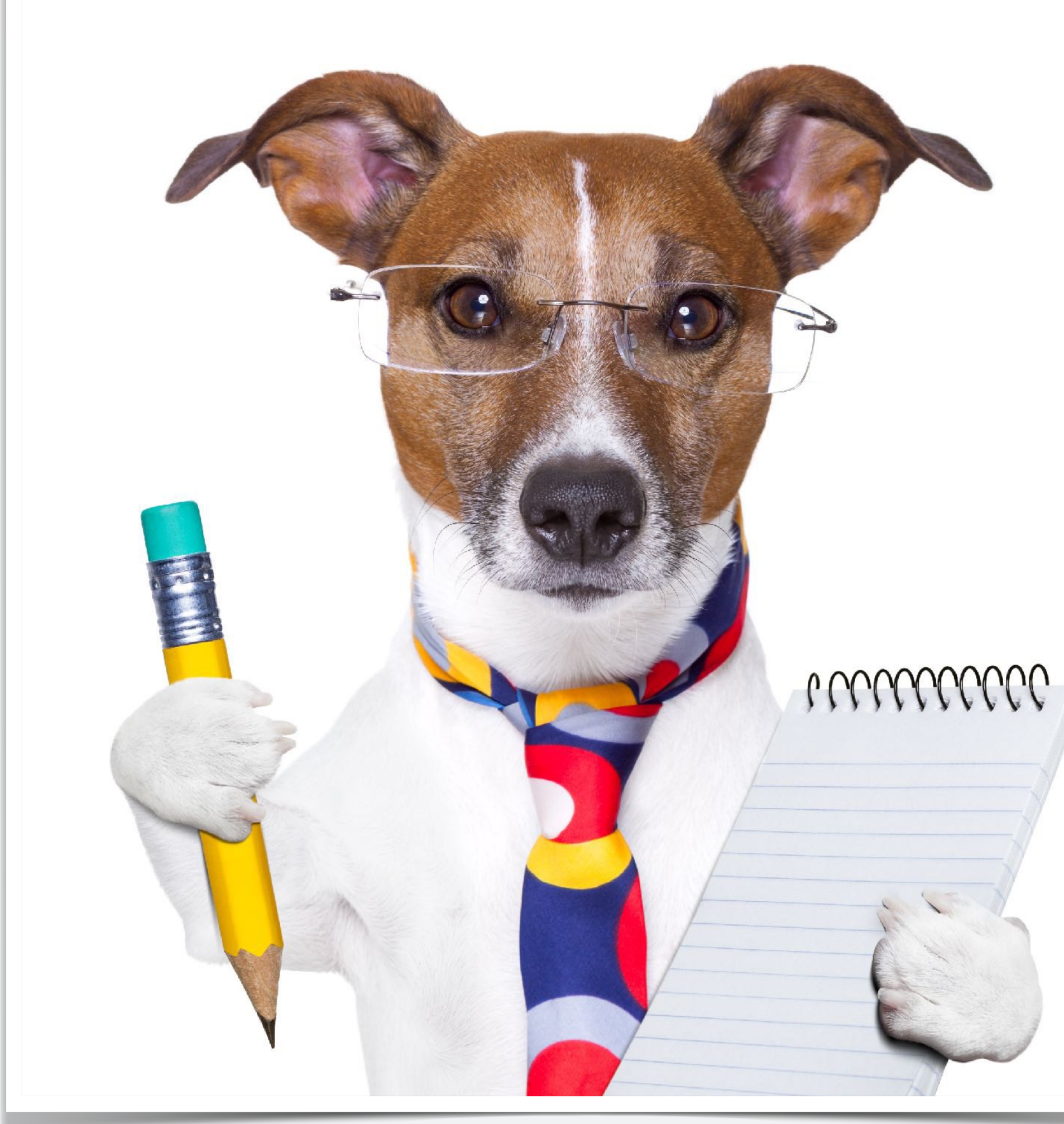

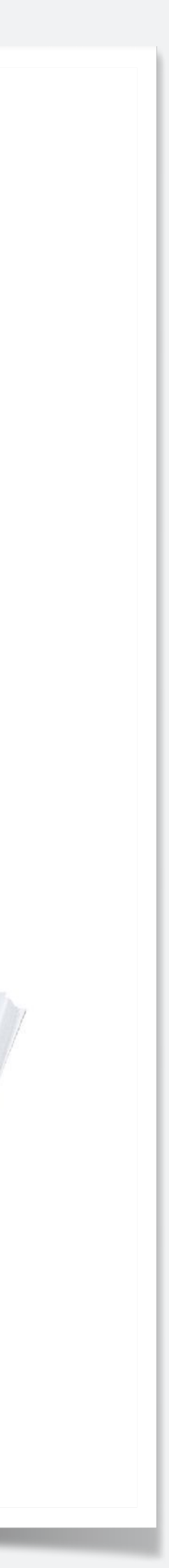

## 1. Faça o login no sistema

computador, tablet ou smartphone)

clique em "Contrate seu plano".

acesse o site www.tutorepet.com.br e

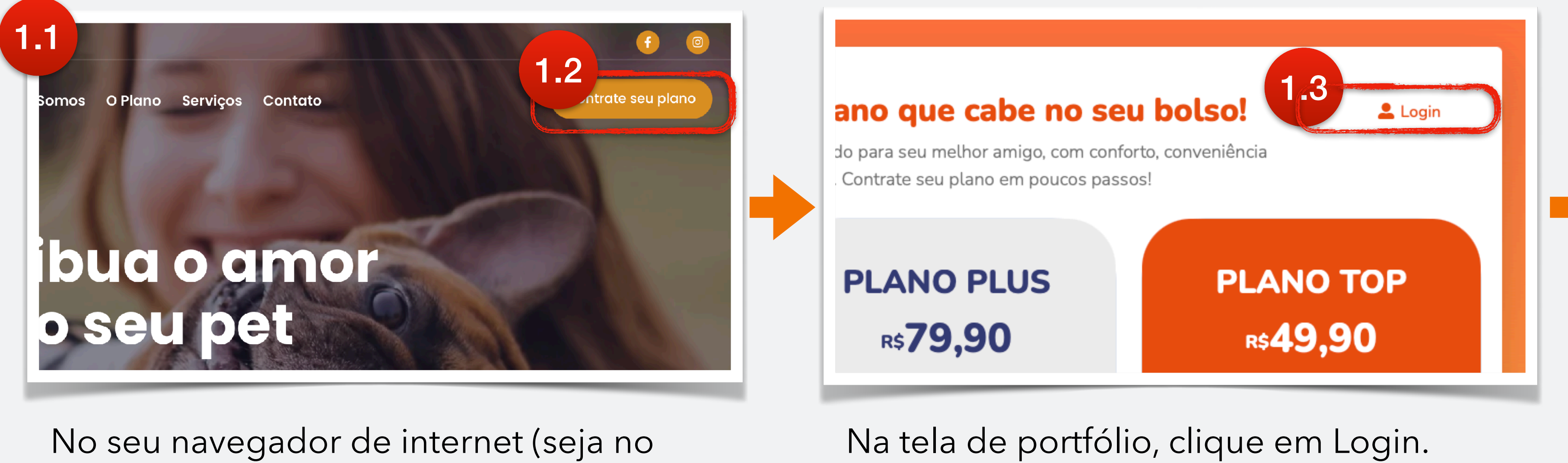

| 1.4 | <b>Bem vindo de volta!</b><br>Faça login para acessar<br>a sua área de cliente! |
|-----|---------------------------------------------------------------------------------|
|     | Digite seu email                                                                |
|     |                                                                                 |
|     | Digite sua senha                                                                |
|     | Esqueceu sua senha? <u>Entre aqui!</u>                                          |
|     | Entrar                                                                          |
|     | en eño tenho uno conto cindo uno i endo eriord Cliev                            |
|     | iso nao tenna uma conta ainda, voce pode criar! <u>Cuqu</u>                     |

Na tela de login, entre com o seu e-mail cadastrado, e com a senha padrão: Ven!@ + os 4 primeiros dígitos do seu CPF.

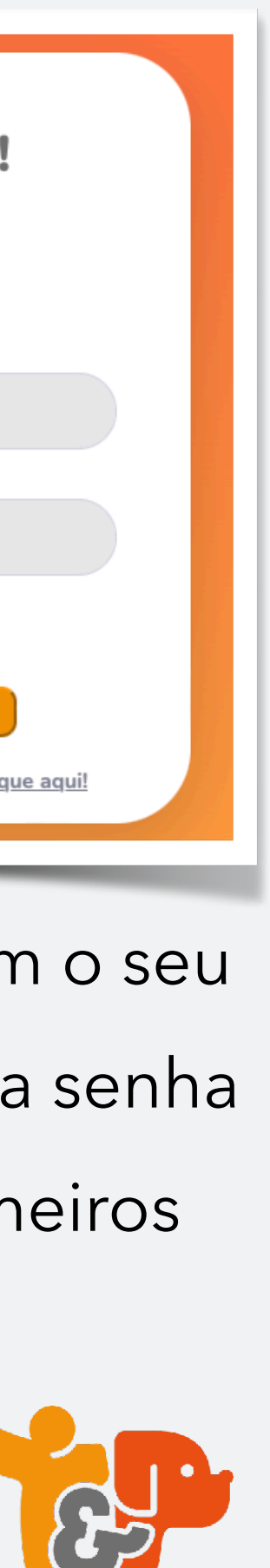

# 2. Crie um login para o cliente

| Clientes                                                                                 |                                                          |      |           |              |             |          |  |
|------------------------------------------------------------------------------------------|----------------------------------------------------------|------|-----------|--------------|-------------|----------|--|
| Período do Cadastro<br>Período do Contrato<br>Titular:<br>CPF:<br>Contrato:<br>Situação: | 2: 09/02/2023 a 09/02/2023<br>2: 09/02/2023 a 09/02/2023 |      |           |              | 2.          | Ι        |  |
|                                                                                          | Código Documento                                         | Nome | Dt. Nasc. | Dt. Cadastro | Contrato Nº | Situação |  |

Dentro da sua área de vendas, clique em

"**Novo**" no canto inferior direito.

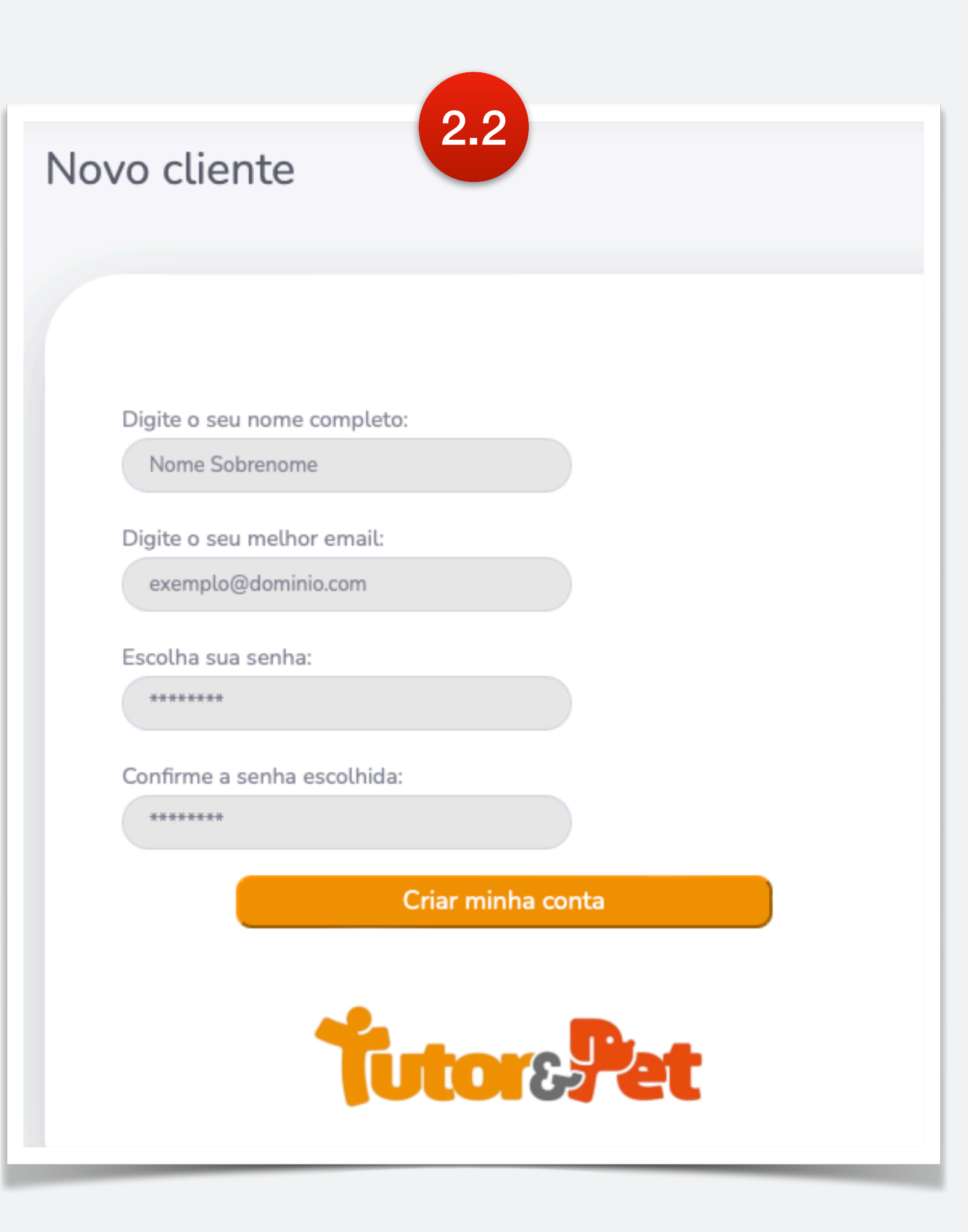

Na tela de novo cliente, crie o login que o cliente usará para acessar a área dele no sistema.

Entre com o nome completo do Tutor, o email correto dele, e crie como senha padrão:

#### T&p123456

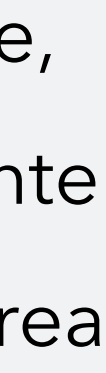

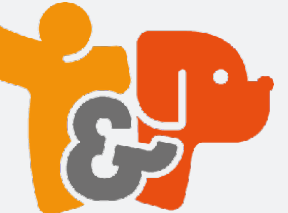

## 3. Finalize o cadastro do Tutor

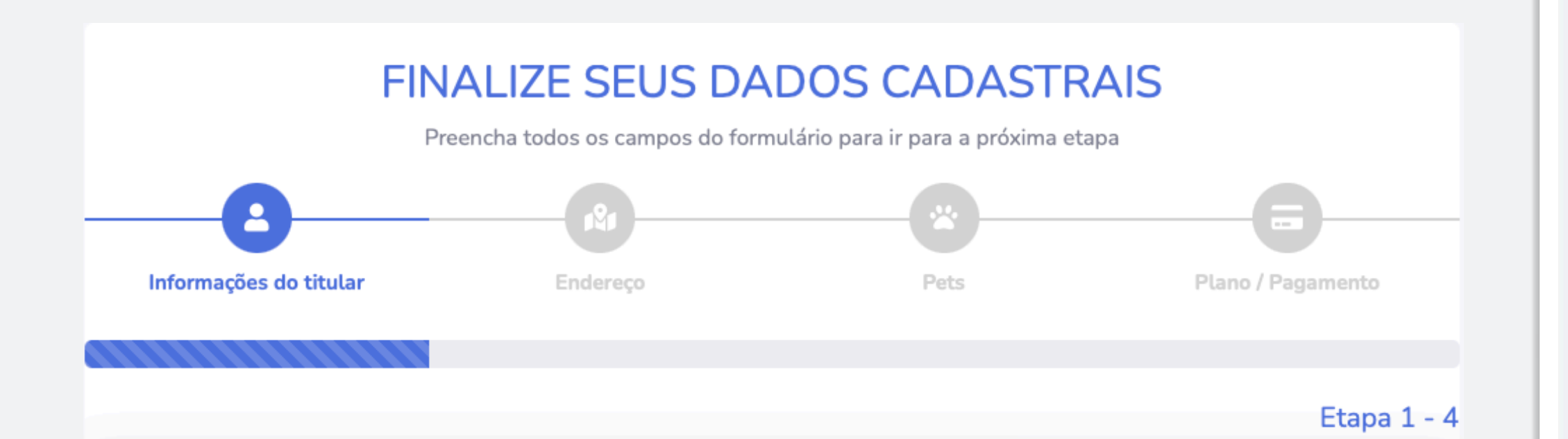

**Atividade Importante!** Faça com calma.

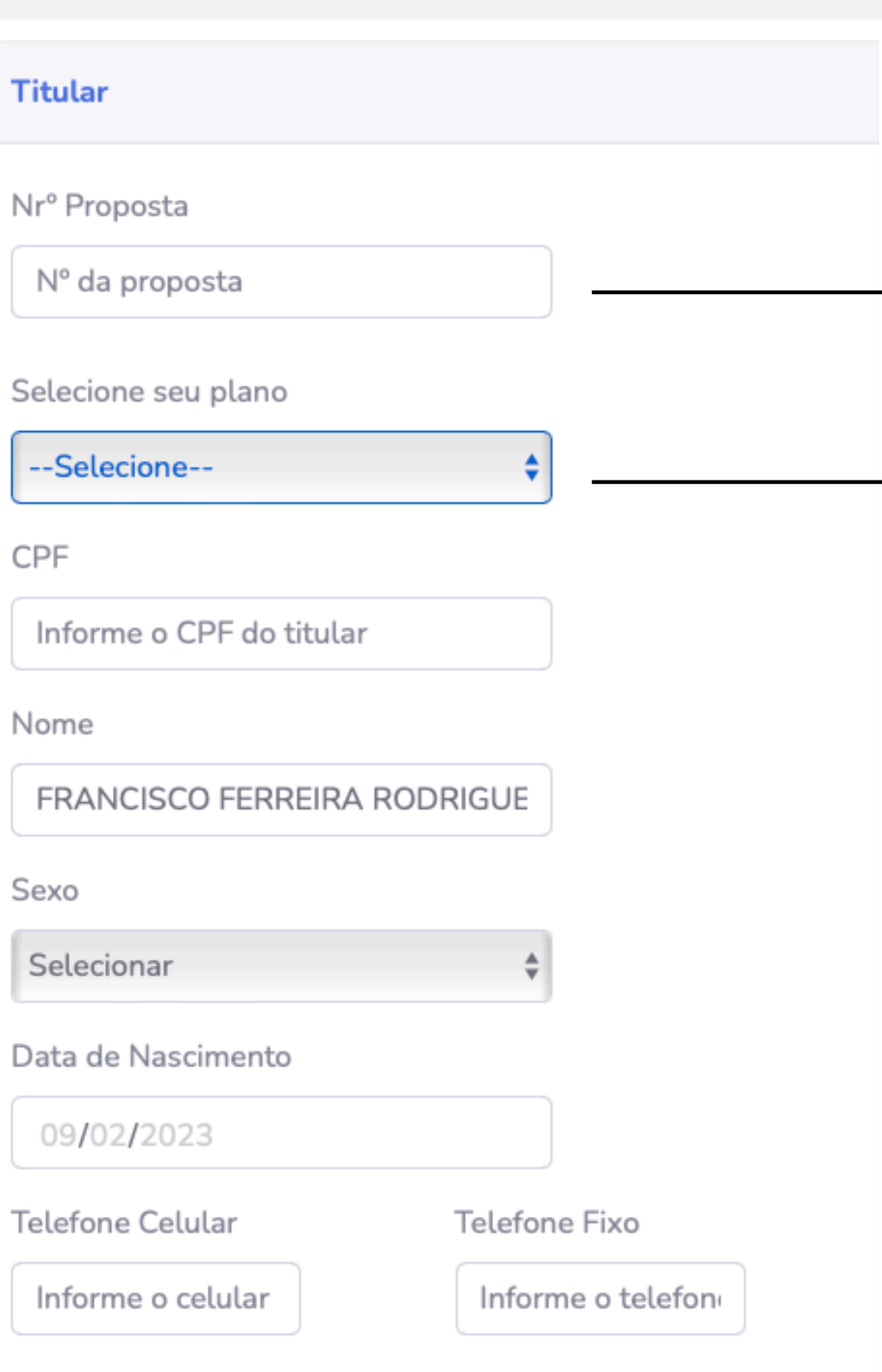

Email

FRANCISCO@GMAIL.COM

Alterar Senha

Se você não tiver um número de proposta, deixe este campo em branco.

#### Selecione o plano contratado. Fique atento ao produto que está vendendo!

Os campos de dados do Tutor são, na grande maioria obrigatórios, pois serão utilizados para personalizar o contrato do mesmo com a Tutor&Pet. A única excessão é o número de telefone fixo.

Quando terminar de lançar os dados, clique em: "Próximo"

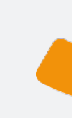

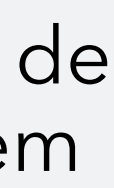

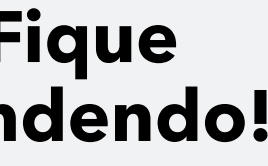

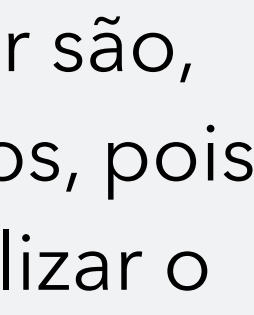

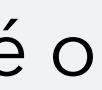

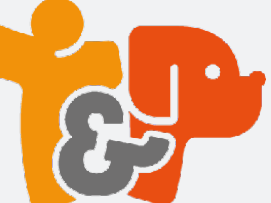

## 4. Cadastre um endereço

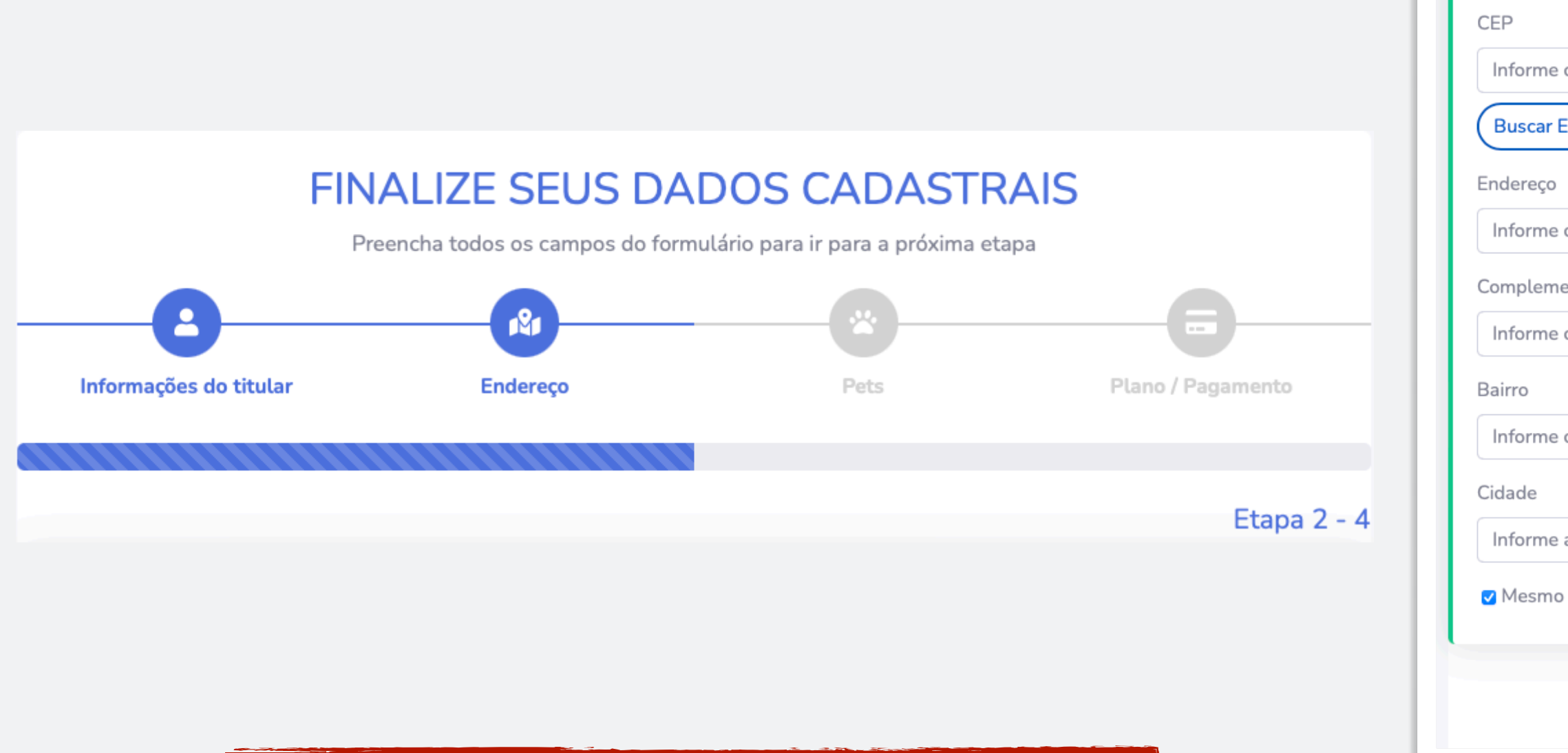

Atividade Importante! Faça com calma.

| Endereço                                |               |
|-----------------------------------------|---------------|
| CEP<br>Informe o CEP<br>Buscar Endereço |               |
| Endereço                                | Número        |
| Informe o endereço do atendimento       | Informe o núm |
| Complemento                             |               |
| Informe o complemento do endereç        |               |
| Bairro                                  |               |
| Informe o bairro                        |               |
| Cidade                                  | Estado        |
| Informe a cidade                        | Selecionar 🜲  |
| Mesmo endereço de cobrança              |               |
|                                         |               |
|                                         | Voltar Salvar |

Lance o endereço principal do Tutor.

Quando terminar de lançar os dados, clique em: "**Salvar**"

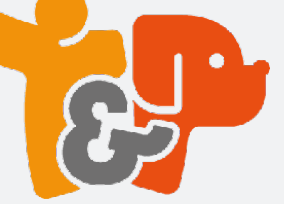

# 5. Cadastre o(s) Pet(s)

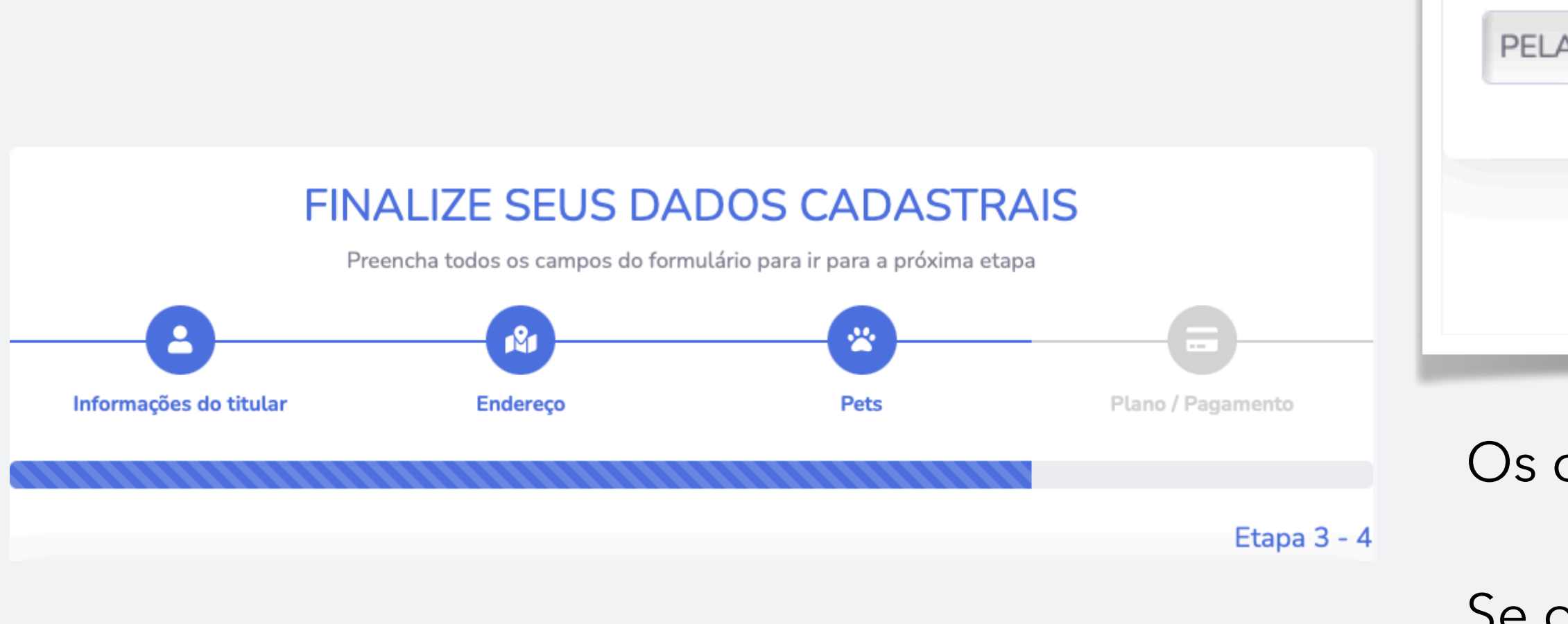

**Atividade Importante!** Faça com calma.

Ao finalizar o cadastro de um pet, clique em: "Adicionar Pet". Antes de salvar ou cadastrar um novo pet.

| Pets        |            |      |        |               |        |
|-------------|------------|------|--------|---------------|--------|
| Cadastrar   |            |      |        |               |        |
| NOME DO PET | 09/02/2023 | E    | SPÉCIE | \$<br>RAÇA    |        |
| PELAGEM \$  | PORTE      | \$ S | SEXO   | \$<br>Adicion | ar Pet |
|             |            |      |        |               |        |
|             |            |      |        | Voltar        | Р      |

Os campos são obrigatórios.

Se o Tutor não souber a data exata de nascimento do Pet, coloque 01/01/200 como data de nascimento.

Ao finalizar o(s) lançamento(s), clique em "**Próximo**".

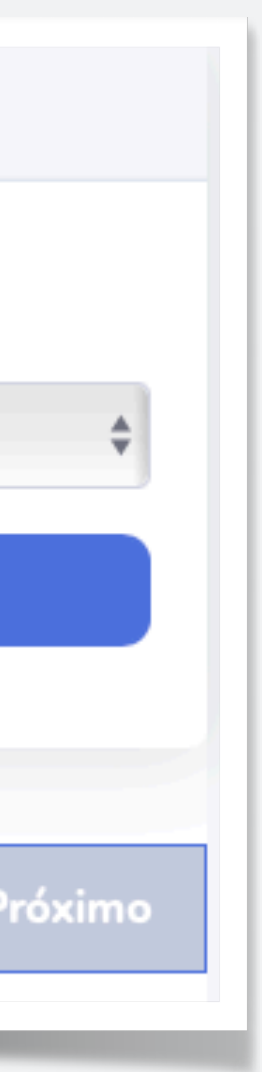

7

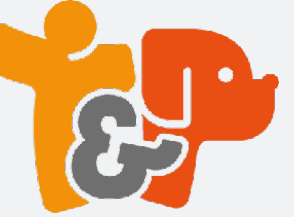

## 6. Lance a forma de pagamento

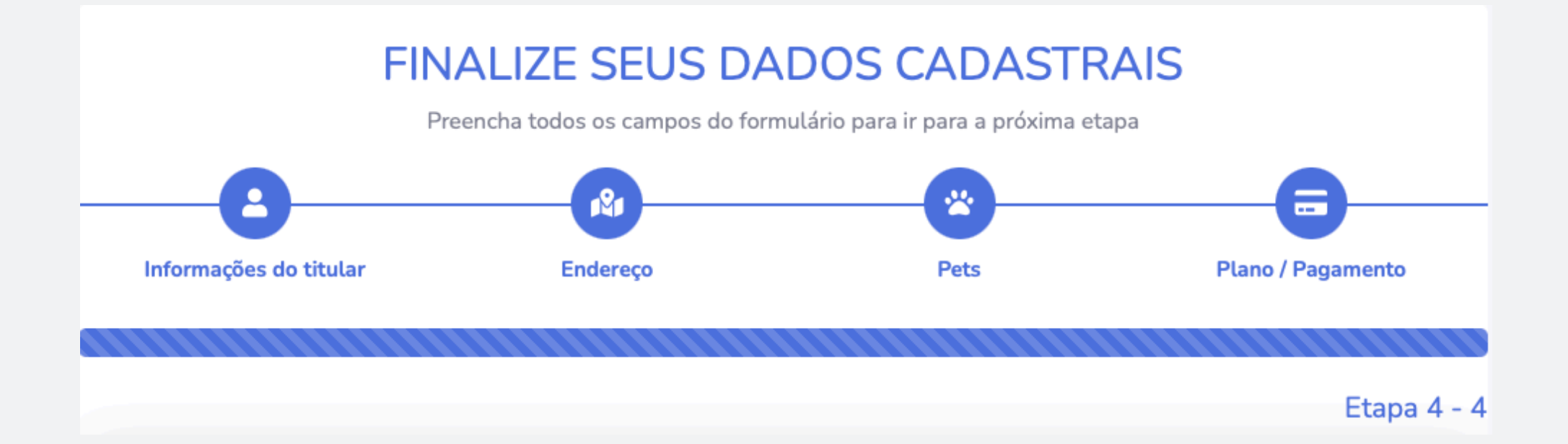

Atividade Importante! Faça com calma.

|                                                                                                    |                                                           |                      |                                    | 8                                   |
|----------------------------------------------------------------------------------------------------|-----------------------------------------------------------|----------------------|------------------------------------|-------------------------------------|
| ESCOLHA SEU PLANO                                                                                                   |                                                           |                      |                                    |                                     |
| Indicar Vendedor?                                                                                                   |                                                           |                      |                                    | Selecione                           |
| Selecione                                                                                                    |                                                           |                      |                                    |                                     |
| Descrição                                                                                                    |                                                           |                      |                                    | vendedor                            |
| Item                                                                                                    | Valor Unitário                                            | Quantidade           | Valor Total                        |                                     |
| MENSALIDADE DO PLANO LIGHT POR VIDA                                                                                 | R\$ 24,90                                                 | 1                    | R\$ 24,90                          |                                     |
| Valor total: <b>R\$ 24,90</b>                                                                                       |                                                           |                      |                                    | → Contira pla<br>→ valor            |
| <b>Estamos quase lá</b><br>Pedimos que você leia e confirme os termos e o<br>email após a confirmação do pagamento. | condições da proposta abaixo. Seu c                       | ontrato será emitido | o e enviado por                    |                                     |
| A efetuação do pagamento confirma a concord<br>você está ciente da ÁREA DE COBERTURA do                             | ância com o TERMO DE ACEITE DA<br>atendimento domiciliar. | PROPOSTA ASSO        | CIATIVA e de que                   |                                     |
| PAGAMENTO                                                                                                    |                                                           |                      |                                    |                                     |
| Desejo pagar com Cartão de crédito Desejo pa                                                                        | agar com Boleto                                           |                      |                                    |                                     |
|                                                                                                    |                                                           |                      | Selecione<br>pagamen<br>pelo clier | e a forma de<br>to escolhida<br>nte |

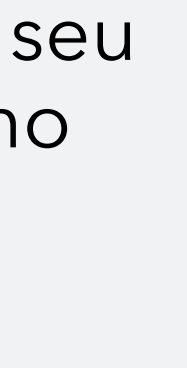

ano e

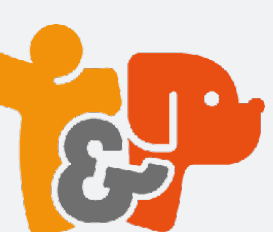

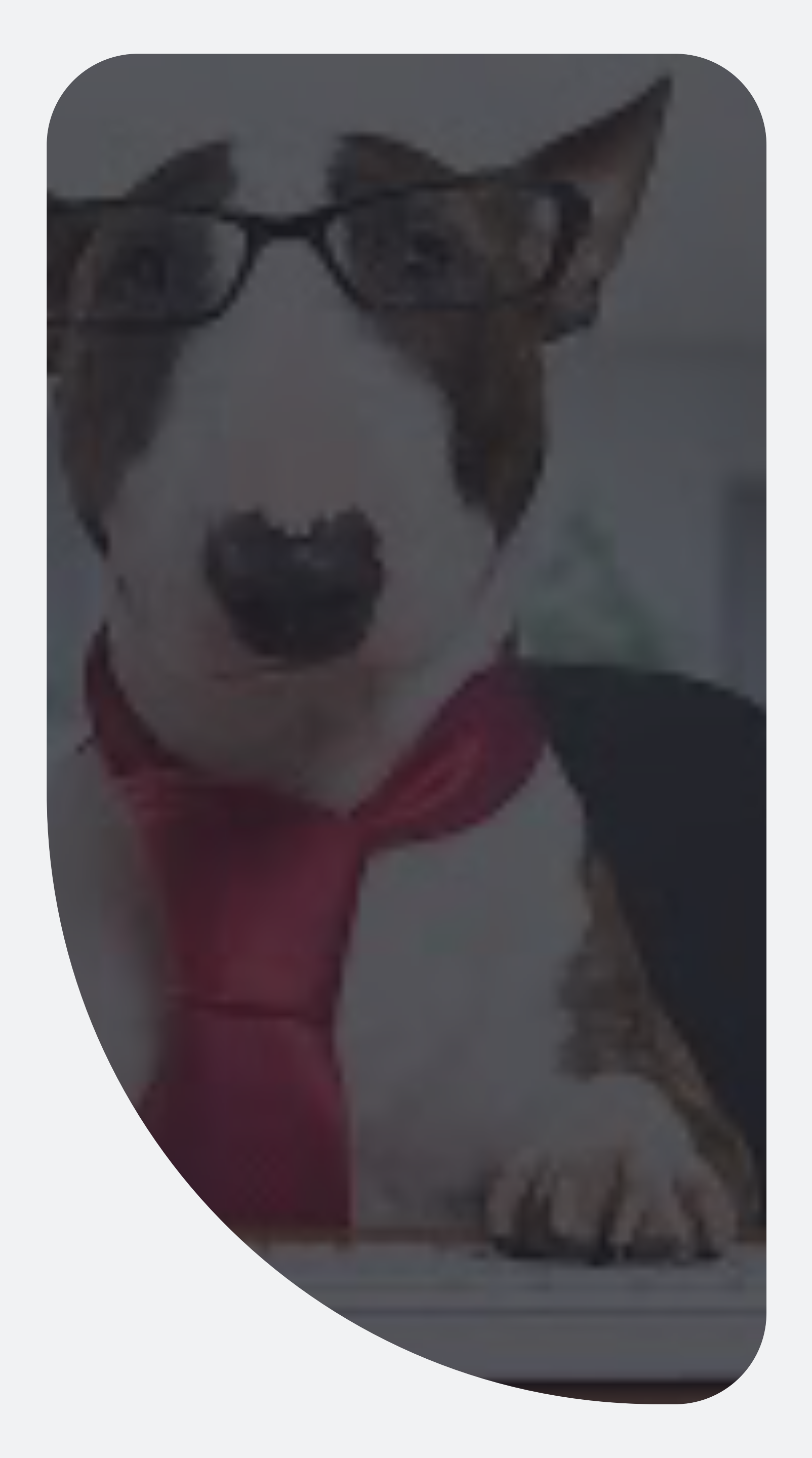

Ao escolher Boleto Bancário

## O que vem depois

Ao escolher Cartão de Crédito

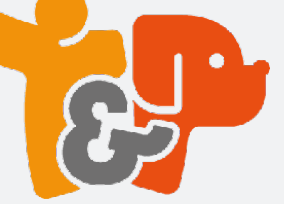

## O que vem depois Boleto Bancário

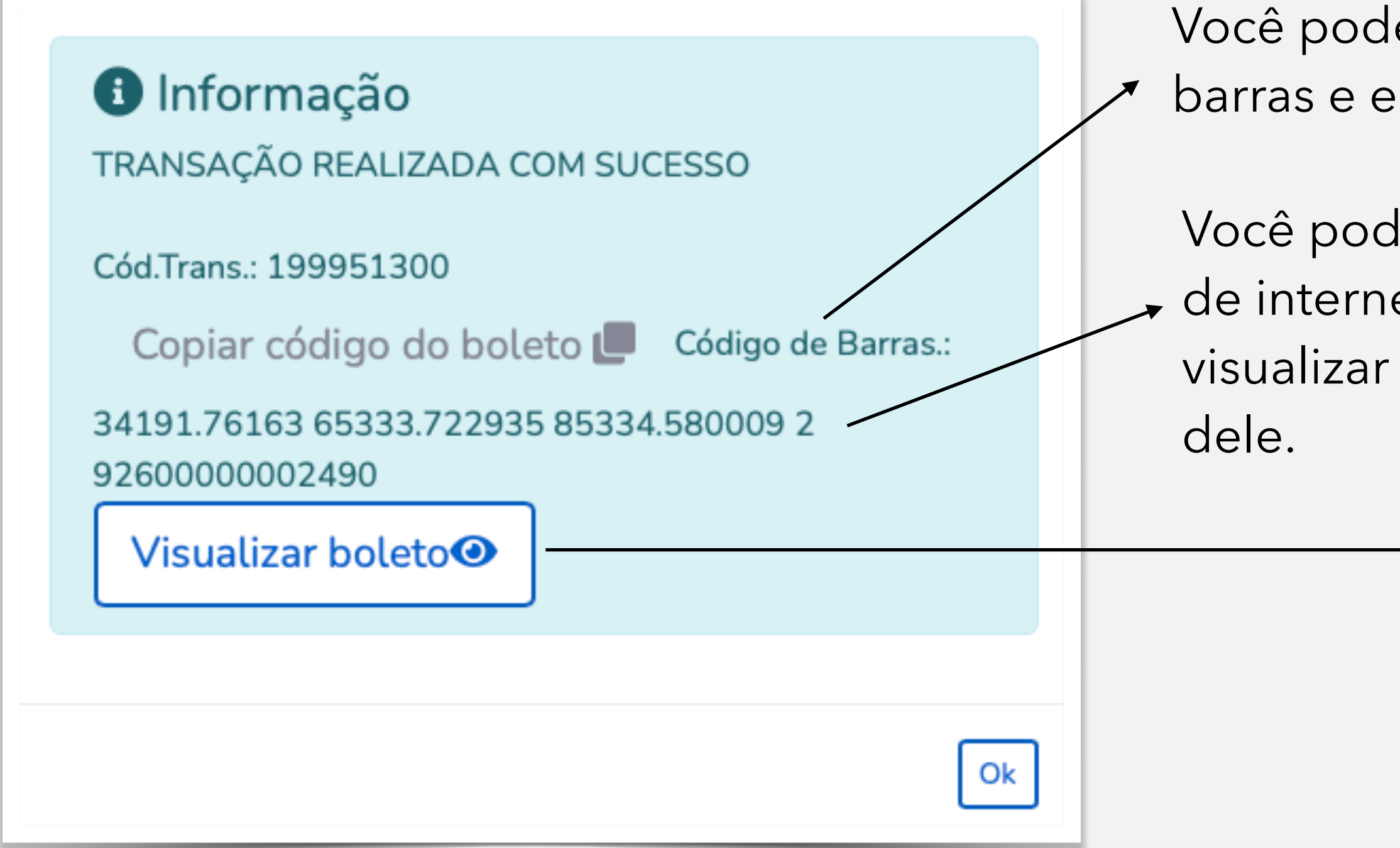

Ao escolher o pagamento via Boleto Bancário, a operação é encerrada e aparece a janela com as opções de próximo passos. Você pode copiar o código de barras e enviar para o cliente.

Você pode copiar e enviar o link de internet que permite ele visualizar o boleto no navegador

> Você pode visualizar o boleto, salvá-lo em pdf a partir do seu navegador e enviar para o cliente.

| Local de Pagamento                                                                                                    |                                                                                                    |                                                                                                    |                                                                                                    |                                                              |                                                                                 |                                                       | Vencimento                                                                                                    | DO PAGAL                                                                                                    |
|----------------------------------------------------------------------------------------------------|----------------------------------------------------------------------------------------------------|----------------------------------------------------------------------------------------------------|----------------------------------------------------------------------------------------------------|--------------------------------------------------------------|---------------------------------------------------------------------------------|-------------------------------------------------------|----------------------------------------------------------------------------------------------------|----------------------------------------------------------------------------------------------------|
| EM QUALQUER B                                                                                                    | IANCO OU CORRES                                                                                                    | P. NAO BAM                                                                                                    | ICARIO                                                                                                    |                                                              |                                                                                 |                                                       |                                                                                                    | 13/02/202                                                                                                    |
| Beneficiário<br>VADAV DACAMEN                                                                                                    | TOS ONLINE I TO                                                                                                    |                                                                                                    | CNRL                                                                                                    | 4 228 20                                                     | 4/0001-7                                                                        |                                                       | Agência/Cód                                                                                                    | igo Beneficiário<br>2028/52245-                                                                                                    |
| Endereco Beneficiári                                                                                                    | in / Sacador Avalista                                                                                                    |                                                                                                    | UNFJ                                                                                                    | 14.330.30                                                    | 4/000117                                                                        | •                                                     | -                                                                                                    | 2938/033401                                                                                                    |
| AV ALCIDES LAJE                                                                                                    | S MAGALHAES 13                                                                                                    | 0 SALA 0                                                                                                    | 2 JARDIM A                                                                                                 | CAPULC                                                       | O MARI                                                                          | LIA SP 1                                              | 7525-181                                                                                                    |                                                                                                    |
| Data do documento                                                                                                    | No. Do document                                                                                                    | 10                                                                                                    | Espécie doc.                                                                                               | . Aceite                                                     | Data I                                                                          | Processament                                          | lo Nosso Núme                                                                                                    | 10                                                                                                    |
| 09/02/23                                                                                                    | 16653337                                                                                                    |                                                                                                    | DM                                                                                                    | N                                                            | 09                                                                              | /02/23                                                |                                                                                                    | 176/16653337-                                                                                                    |
| Uso do Banco                                                                                                    | Carteira                                                                                                    | Espécie                                                                                                    | Quantidade                                                                                                 |                                                              | Valor                                                                           |                                                       | (=) Valor do                                                                                                    | Documento                                                                                                    |
| laste allos de concesa                                                                                                    | 176                                                                                                    | H\$                                                                                                    |                                                                                                    |                                                              |                                                                                 |                                                       |                                                                                                    | 24,9                                                                                                    |
| Gerado por Yapay n<br>em Tutor & Pet Serv                                                                                                    | eferente ao pedido 3<br>iAos VeterinArios Itd                                                                                                    | 89107561<br>a                                                                                                    |                                                                                                    |                                                              |                                                                                 |                                                       | (+) Mora/Mu                                                                                                    | la                                                                                                    |
| Nao receber pagam                                                                                                    | ento com cneque                                                                                                    |                                                                                                    |                                                                                                    |                                                              |                                                                                 |                                                       |                                                                                                    |                                                                                                    |
|                                                                                                    |                                                                                                    |                                                                                                    |                                                                                                    |                                                              |                                                                                 |                                                       | (=) Valor Col                                                                                                    | orado                                                                                                    |
| corresp ITAUBRA-A                                                                                                    | TE O VCTO PAGUE                                                                                                    | EM LOJA O                                                                                                    | ORRESPONDE                                                                                                 | INTE                                                         |                                                                                 |                                                       |                                                                                                    |                                                                                                    |
| Pagador: FRANCISC                                                                                                    | CO FERREIRA ROD                                                                                                    | RIGUES                                                                                                    |                                                                                                    | CNP.                                                         | J/CPF -                                                                         | 000566374                                             | 52004                                                                                                    |                                                                                                    |
| Endereço: RUA PRO                                                                                                    | OFESSORA SILVIA                                                                                                    | GONCALVE                                                                                                    | S CORD,300                                                                                                 | 8241                                                         | 0-190 SA                                                                        | NTA FELICID                                           | AD CURITIBA                                                                                                    | PR                                                                                                    |
| Sacador/Avalista:                                                                                                    |                                                                                                    |                                                                                                    |                                                                                                    |                                                              |                                                                                 |                                                       |                                                                                                    |                                                                                                    |
|                                                                                                    |                                                                                                    |                                                                                                    |                                                                                                    |                                                              |                                                                                 |                                                       | Aut                                                                                                    | enticação mecâr                                                                                                    |
|                                                                                                    |                                                                                                    |                                                                                                    |                                                                                                    |                                                              |                                                                                 |                                                       |                                                                                                    |                                                                                                    |
| taú Banco Ita                                                                                                    | aú S A   244                                                                                                    | 7 2410                                                                                                    |                                                                                                    |                                                              |                                                                                 |                                                       |                                                                                                    |                                                                                                    |
| taú<br>Banco Ita                                                                                                    | aú S.A. <b>  341</b>                                                                                                    | -7   3419                                                                                                    | 1.76163 65                                                                                                 | 333.72                                                       | 2935 8                                                                          |                                                       | 009 2 92600<br>Vencimento                                                                                                    | 000002490                                                                                                    |
| taú<br>Banco Itz<br>coal de Pagamento<br>EM QUALQUER BA                                                                                                    | aú S.A. 341                                                                                                    | -7 3419                                                                                                    | 1.76163 65                                                                                                 | 333.72                                                       | 2935 8                                                                          | 35334.580                                             | 009 2 92600<br>Vencimento                                                                                                    | 1000002490<br>13/02/2023                                                                                                    |
| taú<br>Banco Ita<br>ceal de Pagamento<br>EM QUALQUER BA<br>Ieneficiánio                                                                                                    | aú S.A.   341.<br>NCO OU CORRESF                                                                                                    | -7 3419                                                                                                    | 1.76163 65<br>SARIO                                                                                        | 333.72                                                       | 2935 8                                                                          | 85334.580                                             | 009 2 92600<br>Vencimento<br>Agência/Códig                                                                                                   | 000002490<br>13/02/2023<br>p Beneficiário                                                                                            |
| taú Banco Ita<br>coal de Pagamento<br>EM QUALQUER BA<br>eneficiário<br>YAPAY PRGAMENT                                                                                                    | AÚ S.A.   341                                                                                                    | -7   3419                                                                                                    | 1.76163 65<br>ARIO<br>CNPJ 14                                                                              | <br>333.72                                                   | 2935 8                                                                          | 35334.580                                             | 009 2 92600<br>Vencimento<br>Agência/Códig                                                                                                   | 1000002490<br>13/02/2023<br>p Beneficiário<br>2938/53345-8                                                                           |
| tatí Banco Ita<br>ocal de Pagamento<br>EM QUALQUER BA<br>eneficiário<br>YAPAY PAGAMENTI<br>ata do documento                                                                                                    | aú S.A. <b>341</b> .<br>NCO OU CORRESF                                                                                                    | 7 3419                                                                                                    | 1.76163 65<br>ARIO<br>CNPJ 14<br>Espécie doc.                                                              | 333.72                                                       | 2935 8                                                                          | 85334.580                                             | 009 2 92600<br>Vencimento<br>Agência/Códig<br>Nosso Númerc                                                                                   | 13/02/2023<br>13/02/2023<br>p Beneficiário<br>2938/53345-8                                                                           |
| taú Banco Ita<br>ocal de Pagamento<br>EM QUALQUER BA<br>eneficiário<br>YAPAY PAGAMENT<br>lata do documento<br>60/02/23                                                                                                    | aú S.A.   341.<br>NCO OU CORRESE<br>TOS ONLINE LTDA<br>No. Do documento<br>1665337                                                                                                    | -7   3419<br>2. NAO BAINC                                                                                                    | 1.76163 65<br>ARIO<br>CNPJ 14<br>Espécie doc.<br>DM                                                        | 333.72                                                       | 22935 8<br>0001-78<br>Data Pri<br>09/0                                          | 35334.580                                             | 009 2 92600<br>Vencimento<br>Agência/Códig<br>Nosso Número                                                                                   | 000002490<br>13/02/2023<br>o Beneficiário<br>2938/53345-8<br>176/16653337-2                                                          |
| EarCo Itza<br>coal de Pagamento<br>EM QUALQUER BA<br>eneficiário<br>YAPAY PAGAMENT<br>ata do documento<br>09/02/23<br>iso do Banco                                                                                                    | aú S.A.   341.<br>NCO OU CORRESP<br>TOS ONLINE LTDA<br>No. Do documento<br>16653337<br>Carteira                                                                                                    | -7 3419<br>2. NAO BANC<br>Espécie                                                                                                    | 1.76163 65<br>CARIO<br>CNPJ 14<br>Espécie doc.<br>DM<br>Quantidade                                         | 333.72<br>.338.304<br>Aceite<br>N                            | 2935 8<br>0001-78<br>Data Pri<br>090<br>Valor                                   | 35334.580                                             | 009 2 92600<br>Vencimento<br>Agência/Códig<br>Nosso Númerc<br>(=) Valor do Do                                                                | 13/02/2023<br>p Beneficiário<br>2938/53345-8<br>176/16653337-2<br>coumento                                                           |
| Eat Banco Ita<br>coal de Pagamento<br>EM QUALQUER BA<br>Emerificiario<br>YAPAY PACAMENT<br>Vata do documento<br>08/02/23<br>iso do Banco<br>rstruções de responsa                                                                                                    | aú S.A. 341.<br>NCO OU CORRESP<br>TOS ONLINE LTDA<br>No. Do documento<br>16653337<br>Carteira<br>176<br>Bildade do BENEFICI                                                                                                    | -7 3419<br>-7 3419<br>- NAO BANC<br>- RS<br>- ARIO. Qualqu                                                                                                    | 1.76163 65<br>XARIO<br>CNPJ 14<br>Espécie doc.<br>DM<br>Quantidade<br>er důvida sobre                      | 333.72                                                       | 22935 8<br>0001-78<br>Data Pr<br>09/0<br>Valor<br>to contate                    | 35334.580<br>occessamento<br>12/23                    | 009 2 92600<br>Vencimento<br>Agêncial/Códig<br>Nosso Númerc<br>(*) Valor do Do                                                               | 13/02/2023<br>10 Beneficiário<br>2938/53345-8<br>176/16653337-2<br>ocumento<br>24,90<br>Vkatimento                                   |
| Encer Litze<br>Cocal de Pagamento<br>EM QUALQUER BA<br>Emediciario<br>YAPAY PACAMENT<br>Jata do documento<br>00/02/23<br>Jac do Banco<br>visituyões de responsa<br>Serado por Yapay ref<br>m Tutor & Pet Serviv                                                                                                    | aú S.A. 341<br>NCO OU CORRESS<br>TOS ONLINE LTDA<br>NO. Do documento<br>1663337<br>Cartera<br>176<br>Delada do BENEFIC<br>errente ao pedido 38<br>los Veterin/Arios fida<br>los Veterin/Arios fida                                                                                                    | -7 3419<br>-7 3419<br>- NAO BANC<br>                                                                                                    | 1.76163 65<br>CNPJ 14<br>Especie doc.<br>DM<br>Quantidade<br>er düvida sobre                               | 333.72                                                       | 22935 8<br>00001-78<br>Data Pr<br>09/0<br>Valor<br>to contate                   | 35334.580<br>pocessamento<br>12/23                    | 009 2 92600<br>Vencimento<br>Agência/Códig<br>Nosso Númerc<br>(*) Valor do Do<br>(*) Descontos//                                             | 13/02/2023<br>13/02/2023<br>05 Beneficiario<br>2938/03345-8<br>776/16653337-2<br>24,90<br>24,90<br>24,90<br>batimento                |
| Banco Itte<br>cord de Pagametrico<br>EN CIANACIER BA<br>VENTA PACAMENT<br>stat do documento<br>148 do documento<br>0400/22<br>so do Banco<br>so do Banco<br>statuções de responsa<br>istruções de PaSsovid<br>ao receber pagamento                                                                                                    | AÚ S.A. 341<br>NCO OU CORRESP<br>TOS ON UNE ITA<br>16050337<br>Canteia<br>178<br>International Canteia<br>178<br>International Content<br>energia de BENEFIC<br>erente ao pedido 38<br>Sos Veterin/Nos Mát                                                                                                    | -7 3419<br>-7 3419<br>- NAO BANC<br>Espécie<br>R\$<br>ARIO. Qualqu<br>3107561                                                                                                    | 1.76163 65<br>CARIO<br>CARJ 14<br>Espécie doc.<br>DM<br>Quantidade<br>aer dovida sobre                     | 333.72<br>338.304<br>Aceite<br>N                             | 22935 6<br>Data Pr<br>09/<br>Valor                                              | 35334.580<br>Docessamento<br>12/23                    | 009 2 92600<br>Vencimento<br>Agéncia/Códig<br>Nosso Númerc<br>(*) Valor do Do<br>(*) Valor do Do<br>(*) Valor do Do<br>(*) Mora/Muta         | 13/02/2023<br>13/02/2023<br>2938/5345-6<br>7/21/1653337-2<br>scumento<br>24.90<br>kbatimento                                         |
| Banco Ite<br>cora de Pagamento<br>En CULALQUER BA CULALQUER BA<br>EN CULALQUER BA<br>CONTRACTOR<br>Sociologia<br>Sociologia<br>Sociologi<br>Sociologia<br>Sociologia<br>Socio | AÚ S.A. 341<br>NCO OU CORRESE<br>(CG ONLINE LTDA.<br>No. Do documento<br>10603337<br>Carteria<br>176<br>bilidade do BENEFIC<br>errente ao pedido 38<br>los VeterinArios Itá<br>los veterinArios Itá<br>los oveterinArios Itá<br>los oveterinArios Itá<br>los con cheque                                                                                                    | -7 3419<br>2. NAO BANG<br>Espècie<br>R\$<br>ARIO. Qualqu<br>2107561                                                                                                    | 1.76163 65<br>XARIO<br>CNPJ 14<br>Espétie doc.<br>DM<br>Quantidade<br>aer divida sobre                     | 333.72                                                       | 22935 8<br>Data Pri<br>04/0<br>Valor                                            | 35334.580<br>poessamento<br>12/23                     | 009 2 92600<br>Vencimento<br>Agéncia/Códig<br>Nosso Númerc<br>(*) Valor do Do<br>(*) Descontos//                                             | 1000002490<br>13/02/2023<br>10 Beneficiario<br>2939/3345-8<br>776/1665337-9<br>24,90<br>24,90<br>24,90<br>24,90                      |
| Control Control C                                                                                                    | NCO OU CORRESP<br>CO OU LORRESP<br>CO OU CORRESP<br>Carbina<br>16603337<br>Carbina<br>Carbina<br>Carbina<br>176<br>Estiladas do BENERIC<br>Carbina<br>176<br>Estiladas do BENERIC<br>erente ao pedido 38<br>loso VestiniArios Itala<br>los o VestiniArios Itala                                                                                                    | -7 3419<br>-7 3419<br>-7 | 1.76163 65<br>CARIO<br>CNPJ 14<br>Espécie doc.<br>DM<br>Cuantidade<br>er dovida sobre                      | 333.72                                                       | 22935 8<br>Data Pn<br>08/V<br>Valor<br>to contate                               | 25334.580<br>poetsamento<br>k2/23<br>r o beneficiário | 009 2 92600<br>Vencimento<br>Agéncia/Códig<br>(+) Valor do Do<br>(+) Valor do Do<br>(+) Mora/Multa<br>(+) Mora/Multa                         | 13/02/2023<br>13/02/2023<br>05 Beneficiario<br>2938/53346-9<br>176/14653337-2<br>>ocumento<br>24.90<br>batimento                     |
| Banco III:<br>coza de Pagamento<br>Cardo de Pagamento<br>de Uduk-UCER de Na<br>VAPAY PAGAMANY<br>So do Banco<br>so do Banco<br>astuções de responsa<br>astuções de responsa<br>astuções                                                                                                    | AÚ S.A. 341<br>NCO OU CORRESE<br>TOG ONLINE LTDA.<br>No. Do documento<br>1060303<br>176<br>1060303<br>176<br>106030<br>176<br>106030<br>176<br>106030<br>106030<br>106030<br>106030<br>106030<br>106030<br>106030<br>106030<br>106030<br>106030<br>106030<br>106030<br>106030<br>106030<br>106030<br>106030<br>106030<br>106030<br>106030<br>106030<br>106030<br>106030<br>106030<br>106030<br>106030<br>106030<br>106030<br>106030<br>106030<br>106000<br>106000<br>106000<br>106000<br>106000<br>10600000000 | -7 3419<br>-7 3419<br>- NAO BANK<br>                                                                                                    | 1.76163 65<br>XARIO<br>CNPJ 14<br>Espècie doc.<br>DM<br>Quantidade<br>er düvida sobre<br>RRESPONDEN        | 3333.72<br>1338.304<br>Acette<br>N<br>esste bole             | 22935 6<br>10001-78<br>Data Pro<br>09/0<br>Valor<br>Valor                       | 35334.580<br>Docessamento<br>12/23                    | 009 2 92600<br>Vencimenio<br>Agència/Códig<br>Nosso Númerc<br>(=) Valor do Do<br>(-) Descontos//<br>(+) Mora/Multa<br>(=) Valor Cobri        | 00000024900<br>13/02/2023<br>o Beneficiário<br>2938/3345-8<br>176/16653337-2<br>24.90<br>24.90<br>24.90<br>basimento<br>24.90<br>ado |
| Construction     Construction     C                                                                                                    | AÚ S.A. 3411<br>NCO OU CORRESS<br>TOS ON LIVE LTDA.<br>NCO DO SCURRENT<br>16603337<br>Catricia<br>176<br>Solidade do BENERIC<br>Catricia<br>176<br>Solidade do BENERIC<br>Catricia<br>176<br>Solidade do BENERIC<br>Com cheque<br>E O VICTO PACULE LI<br>D FERRENTA RODO                                                                                                    | -7 3419<br>-7 3419<br>-7 -7 3419<br>-7 3419<br>-7 3419    | 1.76163 65<br>CRPJ 14<br>Espédie doc.<br>DM<br>Quantidade<br>ar divida sobre<br>RRESPONDER                 |                                                              | 22935 8<br>0001-78<br>Data Pr<br>09/0<br>Valor<br>to contate                    | 20056637665                                           | 009 2 92600<br>Vencimento<br>AgênciarCódig<br>(e) Valor do Do<br>(-) Descontos//<br>(e) Valor Cobris<br>(-) Valor Cobris<br>(-) Valor Cobris | 13/02/2023<br>13/02/2023<br>D Beneficiano<br>2938/3346-8<br>176/1463337-2<br>24.90<br>Loatimento<br>ado                              |
| Constant Constant Constan                                                                                                    | AÚ S.A. 341.<br>NOO OU CORRESS<br>TOG CHURE LTDA.<br>No. Do documento<br>16652037<br>Control 76<br>Control 76<br>Control 76<br>Entados do BENEFICI<br>errorte ao podolo 38<br>to com cheque<br>E o Verto Publice Ho<br>Forestica A podo<br>FERESICA ROD FOREIGNA SOLVIA O                                                                                                    | -7 3419<br>-7 3419<br>-7 3419<br>                                                                                                    | 1.76163 65<br>XARIO<br>CNPJ 14<br>Especie doc.<br>DM<br>Guantidade<br>Guantidade<br>RRESPONDEP<br>CORD.300 | 333.72<br>1.338.304<br>Aceite<br>N<br>este bole<br>este bole | 22935 6<br>22935 6<br>Data Pr<br>98/<br>Valor<br>to contate<br>CPF -<br>190 SAN | 00056637465                                           | 009 2 92600<br>Vencimento<br>Agència/Cédig<br>(+) Valor do Do<br>(+) Descontos//<br>(+) MorarMutta<br>(+) Valor Cobre<br>004<br>D CUBITBA    | 00000024990<br>13/02/2023<br>0 Beneficiatio<br>2938/53345-6<br>7/8/16653337-2<br>24.90<br>bastimento<br>bastimento                   |

#### Lembre-se:

- 1. O pagamento por boleto demora mais para identificarmos o pagamento por causa do tempo de compensação bancária.
- 2. A venda só é concluída após a confirmação do pagamento da primeira mensalidade.

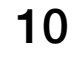

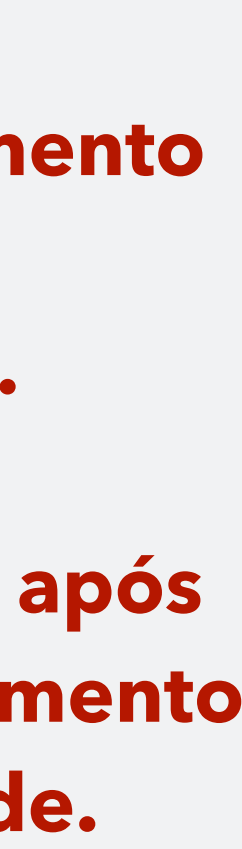

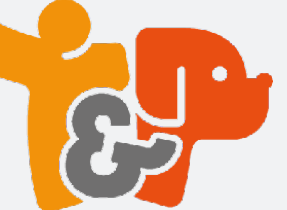

# O que vem depois

### Cartão de Crédito

| PAGAMENTO Desejo pagar com Cartão de crédito Desejo pagar com Boleto |  |
|----------------------------------------------------------------------|--|
| Cartão de Crédito                                                    |  |
| Pagar com Cartão de Crédito                                          |  |
|                                                                      |  |

Clique em Pagar com Cartão de Crédito

| Fatura #201096440 (15/02/2023)         DESCRIÇÃO         MENSALIDADE DO PLANO LIGHT POR VIDA         MENSALIDADE DO PLANO LIGHT POR VIDA | <b>VALOR</b><br>R\$ 24,90   | Cartão de cré                                                              | dito                             |
|----------------------------------------------------------------------------------------------------|-----------------------------|----------------------------------------------------------------------------|----------------------------------|
|                                                                                                    |                             | Número do carta                                                            | eira<br>io                       |
| Subtotal                                                                                                    | R\$ 24,90                   | Nome no cartão                                                             |                                  |
| Esta página foi gera                                                                                                    | ada pela plataforma de paga | amentos Vindi.                                                             | Efetuar pagamento 🔒              |
| dicar na Link a d                                                                                                    | ionto                       | torá a                                                                     |                                  |
|                                                                                                    | clicar no Link, o cl        | Esta página foi gerada pela plataforma de pag<br>clicar no Link, o cliente | clicar no Link, o cliente terá a |

Copie o Link de pagamento e envie para o cliente inserir os dados do cartão de crédito dele

Em hipótese nenhuma peça os dados do cartão de crédito do cliente.

de crédito dele. Basta ele inserir os dados e clicar em "Efetuar pagamento."

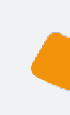

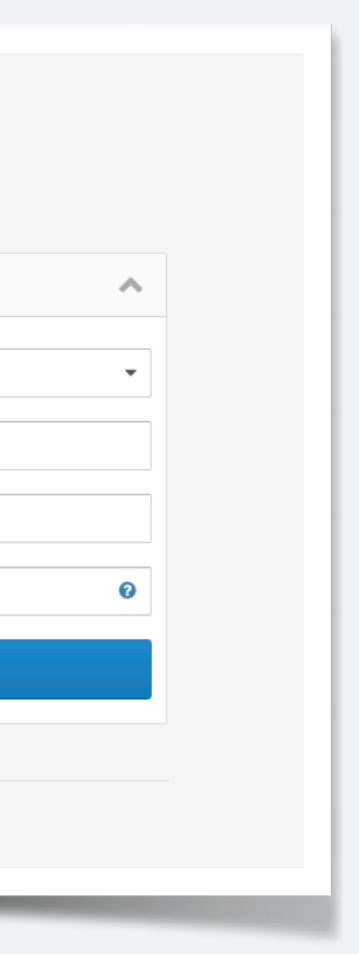

11

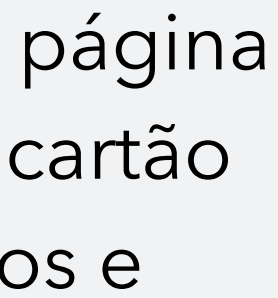

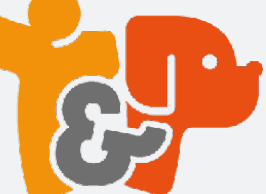

## O que vem depois **Avisos - Exemplos**

Ola! Emitimos a fatura da sua mensalidade da Tutor&Pet deste mes. Caso nao a tenha recebido ou identificado, liga pra gente no <u>3011-7077</u>

SMS assim que é gerada a fatura para pagamento.

A mensalidade do seu plano Tutor&Pet vence amanha. Caso precise de ajuda com a mesma, liga pra gente no (41) 3011-7077

Em qui., 9 de fev. de 2023 10:58 AM, TUTOR E PET SERVICOS VETERINARIOS LTDA <mailer@vindi.com.br> escreveu: Olá MÔNICA HAAG DE OLIVEIRA Acabamos de emitur a cobrança da sua cobrança mensal da Tutor&Pet no valor de R\$ 155,81 com vencimento para 13/02/2023. Caso precise acessar a mesma clique no link a seguir: https://app.vindi.com.br/customer/bills/199927638?

token=01720a38-167d-48cd-802a-66455d91fab1 ou entre em contato com a gente pelo telefone (41) 3011-7077

Atenciosamente.

E-mail de Emissão

SMS de Vencimento

TUTOR E PET SERVICOS VETERINARIOS LTDA

Notificação emitida pela Vindi

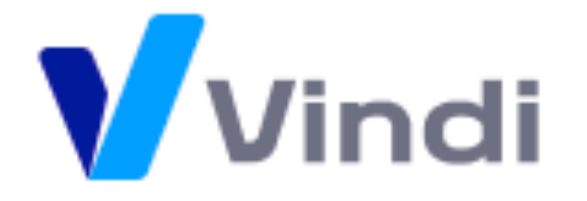

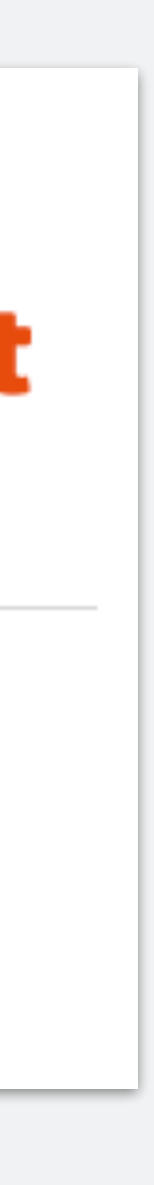

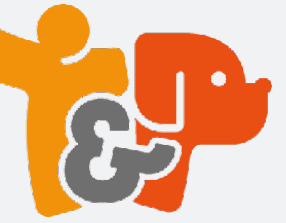

## O que vem depois Fluxo da Continuidade

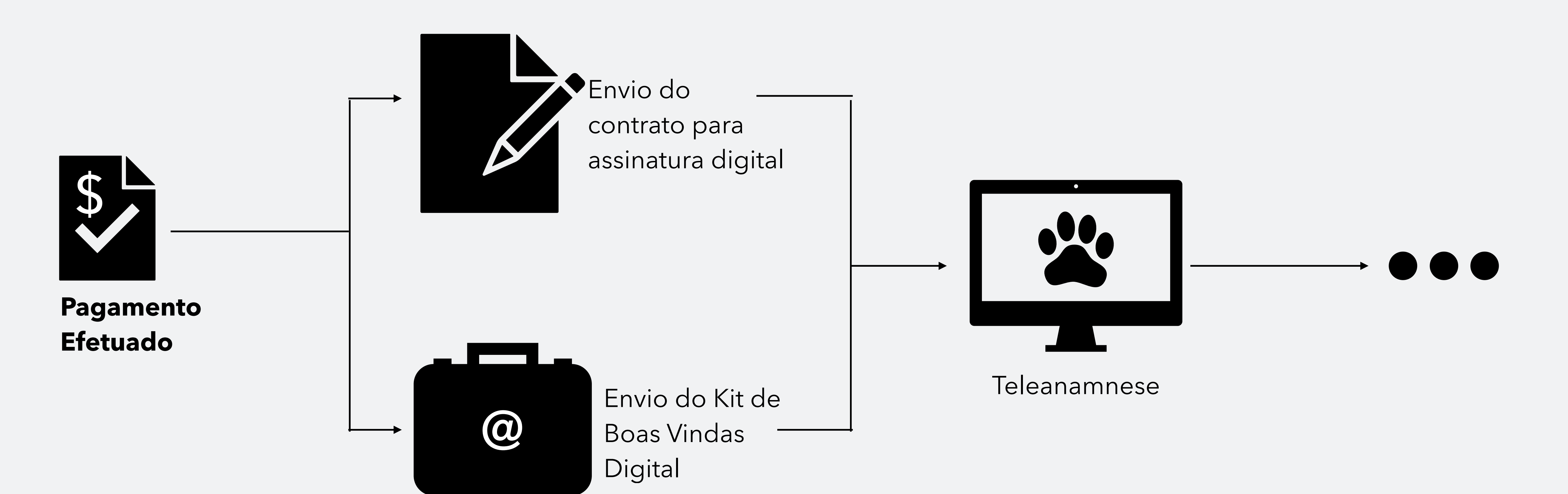

13

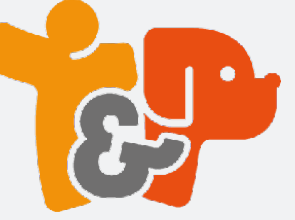

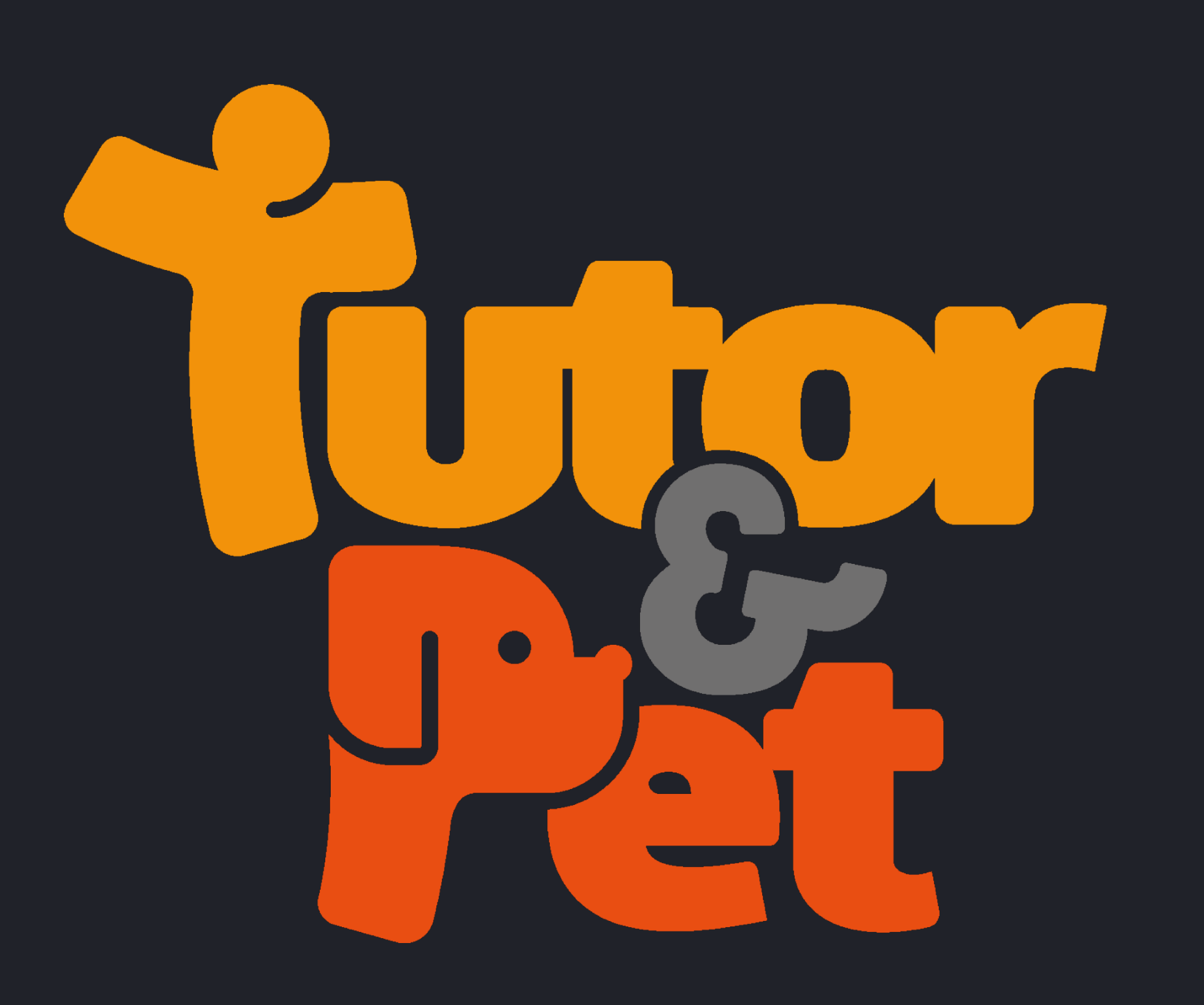

www.tutorepet.com.br

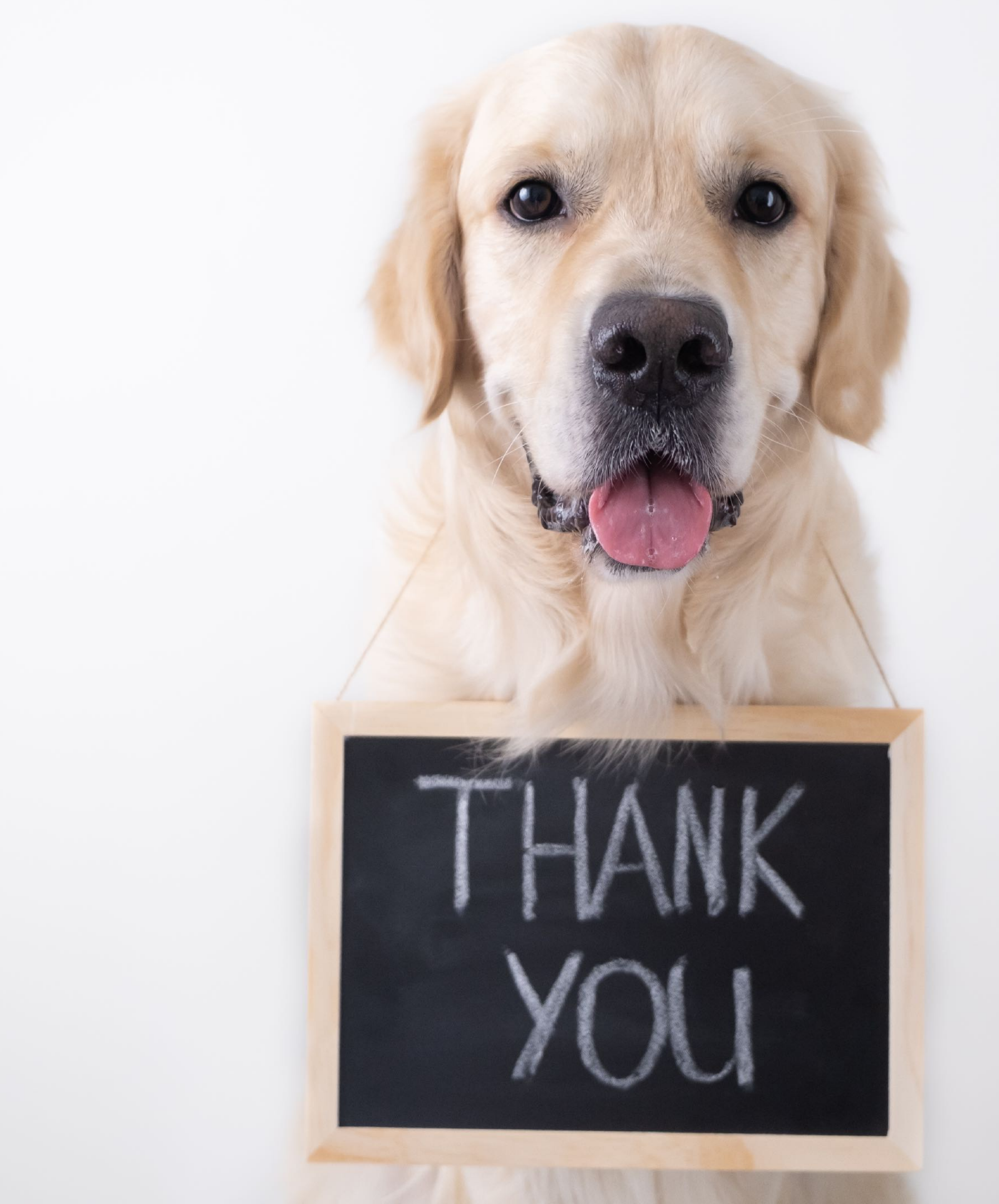